## All Admins are required to complete and pass a background check.

To complete a background check, visit: <u>sdysa-jdp.sportsaffinity.com</u> and complete the online application.

- 1. On the Welcome page, click Registration in the top right corner to get started.
- 2. Select the season.
- 3. Choose **Background Check** as your registration type.

**Returning Coaches:** If you are a returning coach from 19/20 or 18/19, please do not create a new account. Please use the Forgot Username or Password? link to reset your password.

New Coaches and Volunteers: Please Create New Account.

| Tip: Hove                       | our mouse over the 'Help' icons to get useful information!                                  |                     |
|---------------------------------|---------------------------------------------------------------------------------------------|---------------------|
| Select registration type(s)     | Returning users, please login.                                                              | (                   |
| Select a season: *<br>2020-2021 | Remember to select a season & registration type before log     Enter Username*     Username | gging in!           |
| Select registration type(s): *  | Enter Password* Password                                                                    |                     |
| are required fields             | Forgot Username or Password?<br>L<br>Don't have an Account?<br>Create N                     | ogin<br>Iew Account |

4. Once your account has been created the application will ask if you need to add any family members. If there are no family members to add, please click **Continue**.

\*\*\*Important Note: Only the user logging will be able to have a background check registration processed. If adding additional family members, spouses, etc, they will each need to log in with their own username and password to complete a registration\*\*\*

| Add Family Member >>                                                            | Create Registration >>                                            | Accept ELA >>                          | Make Payment >>                                                                                                    | Print Form                                                                          |
|---------------------------------------------------------------------------------|-------------------------------------------------------------------|----------------------------------------|----------------------------------------------------------------------------------------------------|-------------------------------------------------------------------------------------|
| Account Primary Conta                                                           | act                                                               |                                        |                                                                                                    |                                                                                     |
| Name: Jacob Hea<br>Address: 678 Maple<br>Phone: (111) 111-1<br>Email: noemail@e | dCoach<br>Lane Main, VA 12345<br>111(h)<br><mark>coach.com</mark> | Please<br>registe<br>be alte<br>contac | e add all your missing family membe<br>red now or later. All added Name, [<br>red during online registration. If par<br>t info, click Edit to change the info. | ers who need to be<br>DOB, Emails cannot<br>ents have different<br>Once all members |
| To switch the primary of                                                        | contact, please click Switch Pr                                   | imary.                                 | ded, then Click Continue and go to                                                                                                    | Create Registration                                                                 |

|               | If there is no family | member to be | added, please cl | lick continue. |        |
|---------------|-----------------------|--------------|------------------|----------------|--------|
| Add New Playe | er Ad                 | d New Paren  | t/Guardian       | Contin         | nue >> |
|               |                       |              |                  |                |        |
| Name          | IDNum                 | DOB          | Gender           | Relationship   | Edit   |

5. Please select Register as Coach/ Admin button across from your name to begin your application.

| lame           | ID Num       | DOB | Relationship | Registration            |
|----------------|--------------|-----|--------------|-------------------------|
| acob HeadCoach | 87777-951189 |     | Guardian     | Register as Coach/Admin |

6. After you make this selection, a pop-up window will appear on your screen. Select BGC as your play level from the drop-down menu.

7. On the application, any fields marked with a red asterisk (\*) are required to be filled out. Please click the down arrows to expand the drop-down menus. This will provide an area to upload your photo or certificates.

| irst Name* | Initia   | Last Name* | Suf     | fix |
|------------|----------|------------|---------|-----|
| Jacob      |          | HeadCoa    | ch      | Ŧ   |
| Gender*    |          | Bir        | thdate* |     |
| Male       | <b>v</b> |            |         |     |

8. Choose your Primary Club and Secondary Club if applicable

| Please select your Primary Club below: SID is for Affin<br>nternal use Only* | ity     |
|------------------------------------------------------------------------------|---------|
|                                                                              | ~       |
| Please select your Secondary Club below: SID is for A                        | ffinity |
| nternal use Only                                                             |         |

- 9. Once all information has been entered/ uploaded on the application please scroll down and click Save & Next Page.
- 10. Next, read and accept any ELAs (Electronic Legal Agreements) by checking the box across from each agreement. Once all boxes have been checked click Agree & Continue.

| Add Family Me   | mber >>                                                                                                    | Create Registration >>                                                                                                    | Accept ELA >>                                                                                                    | Make Payment >>                                                                                                    | Print Form                                                                                                    |
|-----------------|----------------------------------------------------------------------------------------------------|----------------------------------------------------------------------------------------------------|----------------------------------------------------------------------------------------------------|----------------------------------------------------------------------------------------------------|----------------------------------------------------------------------------------------------------|
| Click on a corr | npleted (gre                                                                                                    | en) step to go back to it. Yo                                                                                                    | ou cannot go back after ad                                                                                                    | ccepting the ELA.                                                                                                    |                                                                                                    |
| Accept ELA      |                                                                                                    |                                                                                                    |                                                                                                    |                                                                                                    |                                                                                                    |
| □<br>I Accept   | 1 of 1 CC<br>In considera<br>Youth Socce<br>are risks to r<br>communicat<br>responsible<br>assigns, per<br>YOUTH SOC<br>other partici<br>activity (REL<br>DISABILITY<br>fullest extem<br>UNDERSTA<br>AND VOLUT | DVID-19 Waiver<br>tion of being allowed to participate<br>or Association and/or any affiliated<br>ine of exposure to, directly or indire<br>ble diseases, including but not limit<br>for Coronavirus Disease (COVID-1<br>sonal representatives and next of H<br>CCER ASSOCIATION AND ITS AF<br>pants, sponsors, advertisers, and,<br>LEASEES), from any and all claims<br>'OR DEATH I may suffer, WHETHI<br>t permitted by law. I HAVE READ T<br>IND ITS TERMS, UNDERSTAND T<br>NTARILY WITHOUT ANY INDUCEI | in any way in any program, eve<br>member, I the undersigned, ack<br>cdly, arising out of, contributed t<br>ed to, the virus "severe acute re<br>19) and/or any mutation or varia<br>in, HEREBY RELEASE, INDEP<br>FILIATED MEMBERS, and the<br>FILIATED MEMBERS, and Itability<br>can and the sevent<br>is demands, losses, and liability<br>can antising FROM THE NEGL<br>HIS RELEASE OF LIABILITY A<br>HAT I HAVE GIVEN UP SUBST<br>MENT. | ent, or activity sponsored or author<br>nowledge, appreciate, and agree<br>o, by, or resulting from an outbrea<br>spiratory syndrome coronavirus 2<br>tion thereof. I, for myself and on be<br>MINFY, AND HOLD HARMLESS T<br>r respective officers, officials, ager<br>s of premises used to conduct any<br>arising out of or related to any ILL<br>IGENCE OF THE RELEASEES C<br>IND ASSUMPTION OF RISK AGE<br>(ANTIAL RIGHTS BY SIGNING IT | ized by South Dakota<br>that: I am aware there<br>k of any and all<br>(SARS-CoV-2)", which is<br>ehalf of my heirs,<br>HE SOUTH DAKOTA<br>ths and/or employees,<br>or program, event, or<br>NESS, INJURY,<br>R OTHERWISE, to the<br>REEMENT, FULLY<br>, AND SIGN IT FREELY |
|                 |                                                                                                    | Your First Name*                                                                                                    | Your Last Name*                                                                                                    |                                                                                                    |                                                                                                    |
|                 |                                                                                                    | Johr                                                                                                    | n Smit                                                                                                    | h                                                                                                    |                                                                                                    |
| <<              | Back                                                                                                    |                                                                                                    | Print                                                                                                    | Agr                                                                                                    | ee & Continue >>                                                                                                    |

11. There is no fee collected from coaches for background checks. Please click No Payment due, Continue.

| Add Family Member >> | Create Registration >>      | Accept ELA >>         | Make Payment >> | Print Form |
|----------------------|-----------------------------|-----------------------|-----------------|------------|
|                      |                             |                       |                 |            |
| Make Payment         |                             |                       |                 |            |
| Registration Fee     | 0                           |                       |                 |            |
| Items Ordered        | No items                    | in order.             |                 |            |
| Payment Method*      |                             |                       |                 |            |
| Choose One           | •                           |                       |                 |            |
| Cont                 | inue >>                     |                       |                 |            |
| No fee due: Please m | ake sure a fee is not neede | and click the Continu | e button below. |            |
| to rectant. Thease m |                             | a one onen and commu  |                 |            |
| No Payment d         | ue, Continue >>             |                       |                 |            |
|                      |                             |                       |                 |            |
|                      |                             |                       |                 |            |

12. On the next page, choose the Continue to Background Check button.

| Add Family Member >>     | Create Registration >>           | Accept ELA >>                 | Make Payment >>                                                           | Print Form          |
|--------------------------|----------------------------------|-------------------------------|---------------------------------------------------------------------------|---------------------|
|                          |                                  |                               |                                                                           |                     |
| Print Form               |                                  |                               |                                                                           |                     |
|                          |                                  |                               |                                                                           |                     |
| outh Dakota Youth Soccer | Association has partnered with   | the background check com      | pany JD Palatine to run Risk Mana                                         | gement. In order to |
| ocess your background c  | heck your Social Security must I | be provided to JD Palatine. F | Please click the Background Chec<br>plication is not finalized until this | k Submission button |
| now to submit your socia | security number for processing   | . Tour Kisk Management ap     | pheadon is not manzed until this                                          | is completed.       |
|                          | Continue                         | to Background C               | heck >>>                                                                  |                     |
|                          | Continue                         | to Buckground o               | Incor Part                                                                |                     |
|                          |                                  |                               |                                                                           |                     |
|                          |                                  |                               |                                                                           |                     |
|                          |                                  |                               |                                                                           |                     |
|                          |                                  |                               |                                                                           |                     |
|                          |                                  |                               |                                                                           |                     |
|                          |                                  |                               |                                                                           |                     |
|                          |                                  | Print Receipts & Forms        |                                                                           |                     |
|                          |                                  |                               |                                                                           |                     |
|                          |                                  |                               |                                                                           |                     |
|                          |                                  |                               |                                                                           |                     |

NOTE: South Dakota Youth Soccer Association has partnered with the background check company JD Palatine to run Risk Management. In order to process your background check your Social Security must be provided.

13. Please enter your social security number and choose the Submit BGC button to submit your profile for processing. Your Risk Management application is not finalized until this is completed.

## Background Checking

## Please make sure the person you submit to background check has correct name, DOB.

| Please only su                                          | Ibmit one time, ye                                         | our order status will I                   | be pending.               |                |                                             |  |
|---------------------------------------------------------|------------------------------------------------------------|-------------------------------------------|---------------------------|----------------|---------------------------------------------|--|
| Person to                                               | be checked:                                                |                                           |                           |                |                                             |  |
| Last Name<br>Smith<br>1 Main Street R<br>email:jsmith@n | First Name<br>John<br>Rapid City SD 5770<br>oemail.com Clu | Middle Name<br>)1<br>ib: Background Check | DOB<br>05/14/1983<br>Club | Driver License | BGC Account:<br>South_Dakota / South_Dakota |  |
| Background C                                            | heck Provider                                              | Enter SSN: * Require                      | Submit BGC                |                |                                             |  |

- 14. Click OK on the system generated alert.
- 15. The screen will refresh to display the confirmation of your submission and your Order ID.
- 16. Your background check application has been submitted. You may now exit out of the screen.